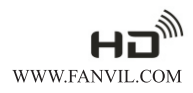

# VoIP Phone C66 Quick Installation Guide

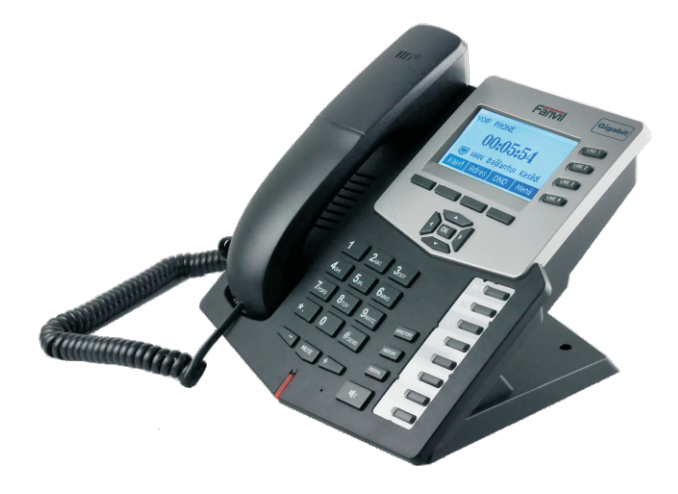

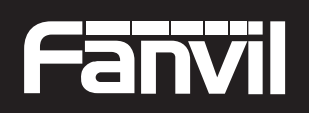

**C66** 

**VolP Phone** 

Smart VolP

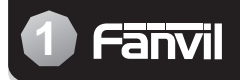

### Instruction

This phone can be setted through the LCD or web page. If you own this product to make some VoIP calls, an Ethernet-based Cable or a DSL modem with an active connection to the Internet are necessary.

#### Check Your Package Contents

These are the items included with your C66 IP Phone purchase:

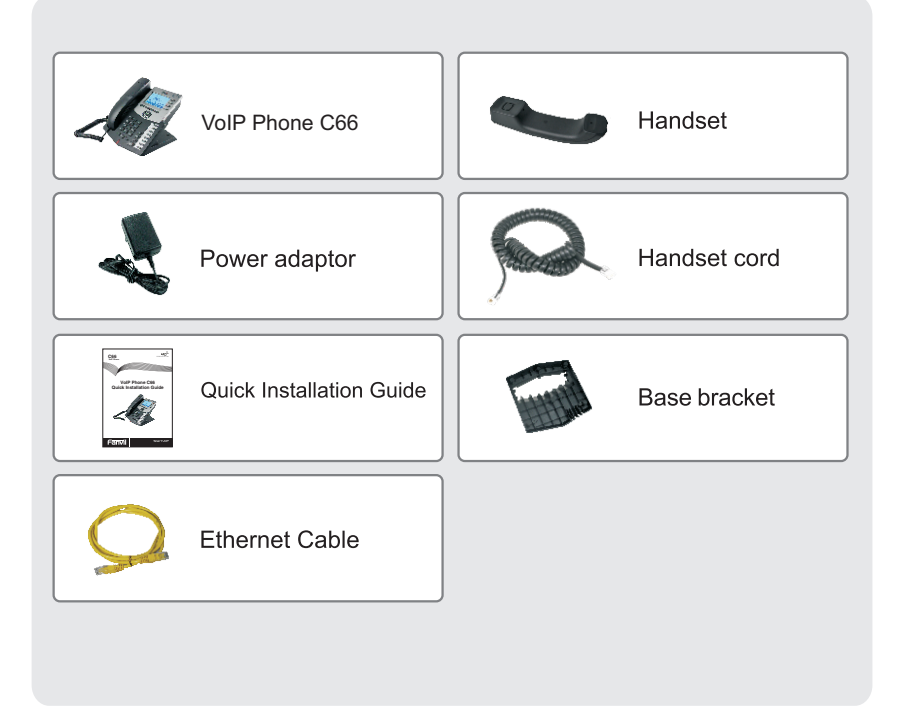

Front view and keypad function:

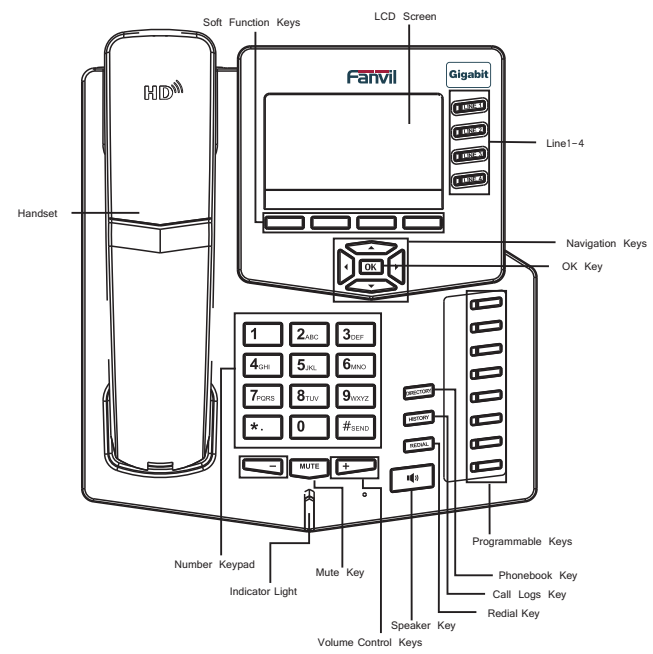

You can press these number keys one or more times to complete the corresponding input when you want do some input on the LCD.

|                         | Text        | Mode         |                         | Text Mode   |              |  |
|-------------------------|-------------|--------------|-------------------------|-------------|--------------|--|
| Key                     | Normal(ABC) | Numeric(0-9) | Key                     | Normal(ABC) | Numeric(0-9) |  |
| 1                       |             | 1            | 7 <sub>PQRS</sub>       | PQRSpqrs    | 7            |  |
| 2 <sub>ABC</sub>        | ABCabc      | 2            | <b>8</b> <sub>TUV</sub> | TUVtuv      | 8            |  |
| 3DEF                    | DEFdef      | 3            | 9 <sub>wxyz</sub>       | WXYZwxyz    | 9            |  |
| <b>4</b> <sub>GHI</sub> | GHIghi      | 4            | 0                       |             | 0            |  |
| 5 <sub>JKL</sub>        | JKLjkl      | 5            | *.                      |             | *            |  |
| <b>6</b> <sub>MNO</sub> | MNOmno      | 6            | #send                   |             | #            |  |

### 3 Connecting IP Phone

Connect the IP Phone as shown by the following diagram:

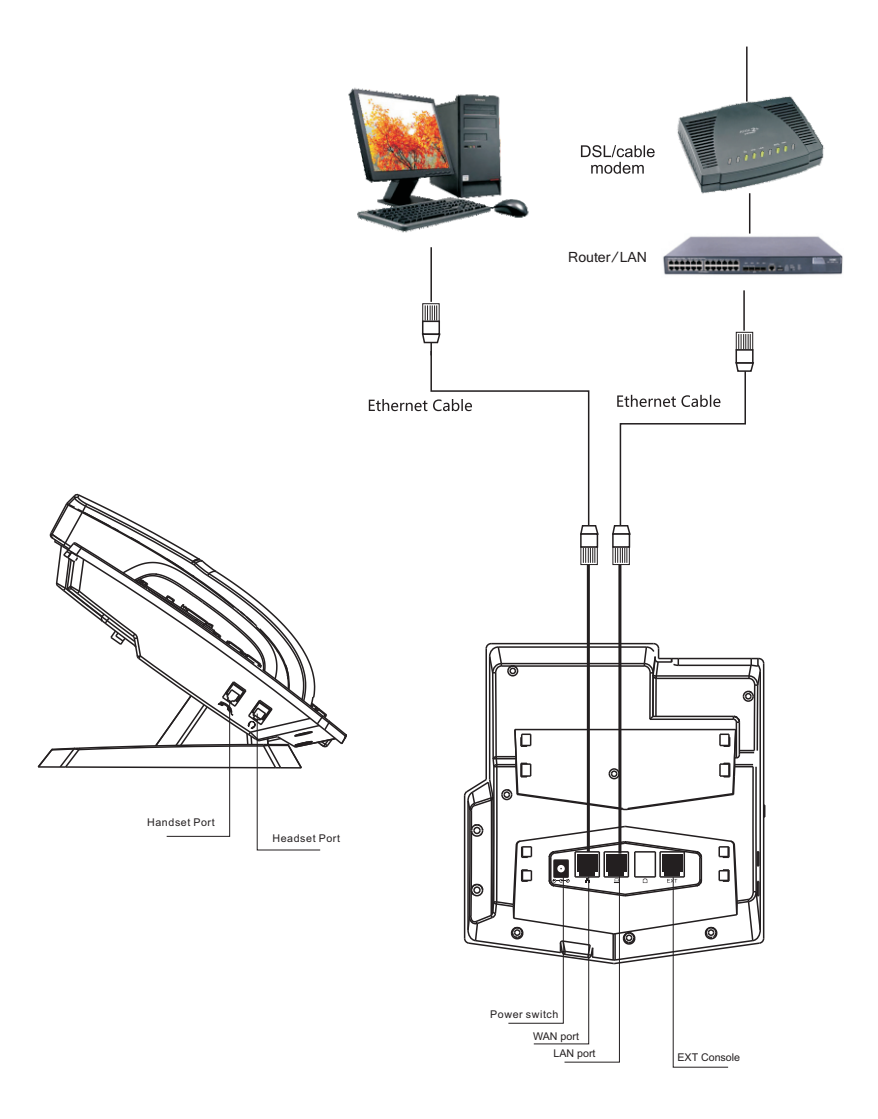

### Network mode Settings diagram:

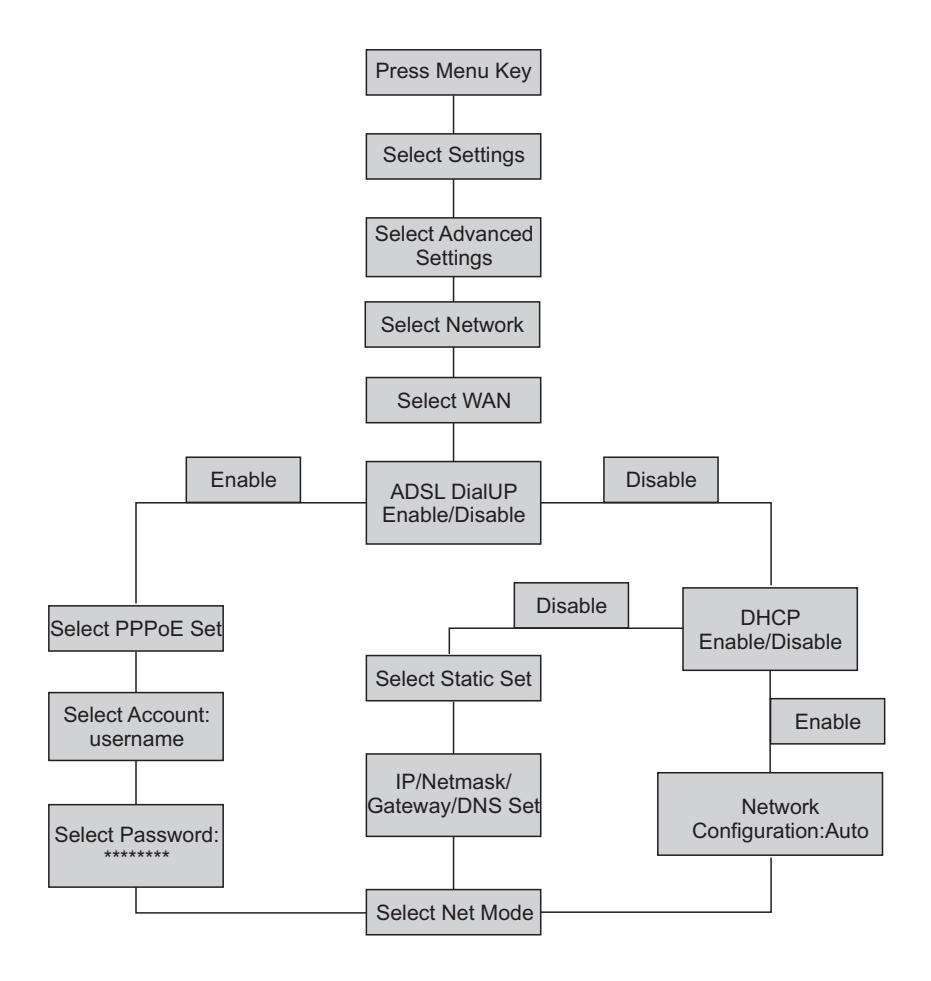

## 5 IP Phone Setup Menu(2)

### The menu of phone Structure:

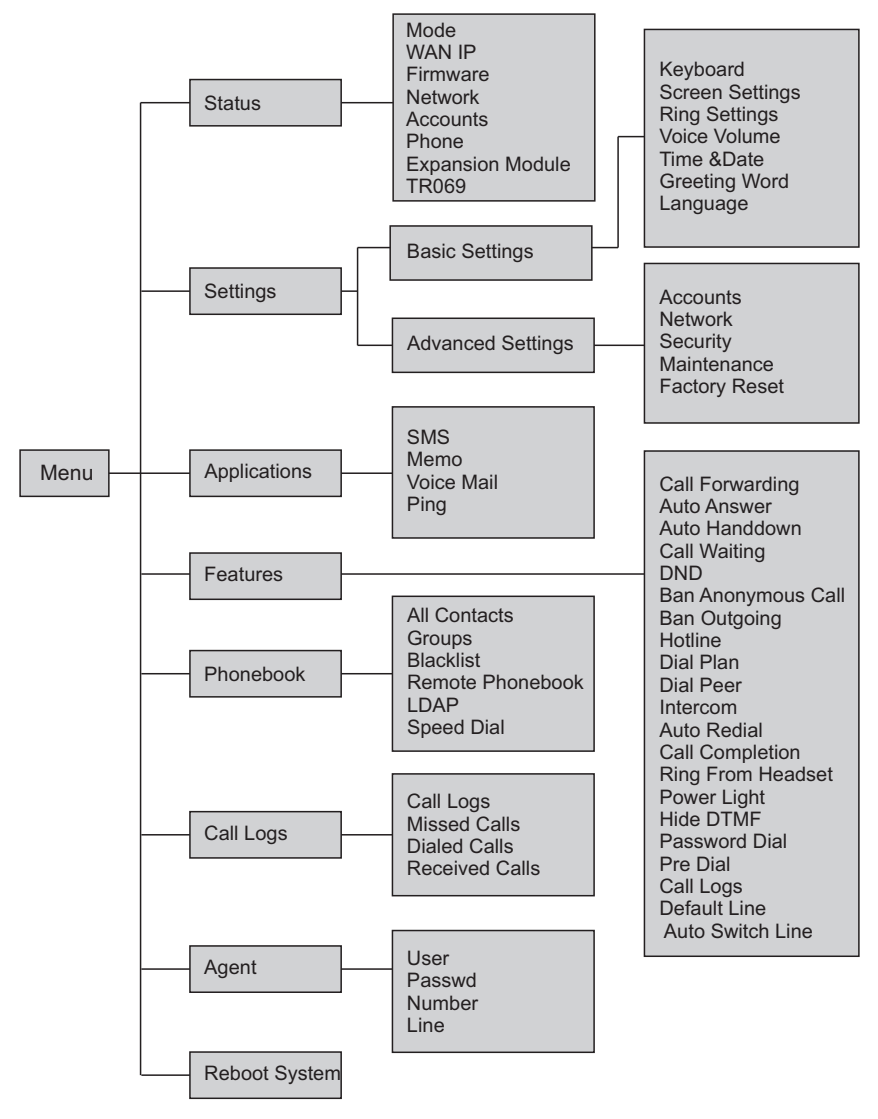

#### Web Login

The configuration menu of C66 can be accessed using the convenient and userfriendly interface of a web browser.

|   | VOIP                | × + |
|---|---------------------|-----|
| ۲ | http://***.***.*.*/ |     |

Open the browser and type into the IP address which can be found in the status of the LCD menu(e.g. http://192.168.1.16) to visit the Web page and make some configuration.

| Username:<br>Password:<br>Language: Enden V<br>Logon |
|------------------------------------------------------|
|                                                      |

Enter the username and password, and both of the default username and password are "admin". After your logon, the Web page will be displayed as follows.

| Fanvil       |                 |                       |             |             |
|--------------|-----------------|-----------------------|-------------|-------------|
|              | STATUS          | WIZARD CALL LOG       | LANGUAGE    |             |
|              |                 |                       |             |             |
| > BASIC      |                 |                       |             |             |
|              | Network         |                       |             |             |
| > NETWORK    | WAN             |                       |             |             |
|              | Connection Mode | DHCP                  |             |             |
| VOIP         | MAC Address     | 00:01:05:06:0a:0d     | IP Gateway  | 192.168.1.1 |
|              | IP Address      | 192.168.3.34          | Bridge Mode | Enabled     |
| > PHONE      | Accounts        |                       |             |             |
|              | SIP Line 1      | 2111@192.168.1.2:5060 | Registered  |             |
| FUNCTION KEY | SIP Line 2      | @:5060                | Unapplied   |             |
|              | SIP Line 3      | @:5060                | Unapplied   |             |
| MAINTENANCE  | SIP Line 4      | @:5060 Unapplied      |             |             |
|              | SIP Line 5      | 0:5060                | Unapplied   |             |
| > SECURITY   | SIP Line 6      | 0:5060                | Unapplied   |             |
| + LOGOUT     |                 |                       |             |             |
|              |                 |                       |             |             |

#### Network - PPPoE Setting

Select Network from the main menu.

Select PPPoE as network connection type if your ISP uses PPPoE. (Most DSL users use PPPoE.)

| <b>-anvil</b>       |                                 |                   |                 |         |
|---------------------|---------------------------------|-------------------|-----------------|---------|
|                     | WAN QoSBVLAN                    | SERVICE PORT      | TIME&DATE       |         |
|                     |                                 |                   |                 |         |
| BASIC               | WAN Status                      |                   |                 |         |
| > NETWORK           | Active IP Address               | 192.168.3.34      |                 |         |
| NETWORK             | Current Subnet Mask             | 255.255.0.0       |                 |         |
| VOTE                | Current IP Gateway              | 192.168.1.1       |                 |         |
| VOIP                | MAC Address                     | 00:01:05:06:0a:0d |                 |         |
| PHONE               | MAC Timestamp                   | 2012-12-21        |                 |         |
| and the second      | WAN Settings                    |                   |                 |         |
| FUNCTION KEY        | Obtain DNS Server Automatically | Enabled 💌         |                 |         |
| MATHEMAN            | Static IP 🔘                     | DHCP O            |                 | PPPoE 👻 |
| MAINTENANCE         | Service Name                    | ANY               |                 |         |
| A CONTRACTOR OF THE | User                            | user123           |                 |         |
| SECURITY            | Password                        | •••••             |                 |         |
| LOGOUT              |                                 |                   | Apply           |         |
|                     |                                 |                   |                 |         |
|                     |                                 | v                 | ersion: 1.1.0.0 |         |

#### Network - Static Setting

Select Static as network connection type if all Wide Area Network IP is provided to you by your ISP.

| Fanvil       |                     |                        |         |
|--------------|---------------------|------------------------|---------|
|              | WAN QoS&VLAN        | SERVICE PORT TIMEMDATE |         |
|              |                     |                        |         |
| > BASIC      |                     |                        |         |
|              | WAN Status          |                        |         |
| > NETWORK    | Active IP Address   | 192.168.3.34           |         |
| HETTONIA     | Current Subnet Mask | 255.255.0.0            |         |
| VOTR         | Current IP Gateway  | 192.168.1.1            |         |
|              | MAC Address         | 00:01:05:06:0a:0d      |         |
| > PHONE      | MAC Timestamp       | 2012-12-21             |         |
|              | WAN Settings        |                        |         |
| FUNCTION KEY | Static IP 🖲         | DHCP O                 | PPPoE O |
| MAINTENANCE  | IP Address          | 192.168.1.179          |         |
| PALATENAALE  | Subnet Mask         | 255.255.255.0          |         |
| > SECURITY   | IP Gateway          | 192.168.1.1            |         |
| actorin      | DNS Domain          |                        |         |
|              | Primary DNS         | 202.96.134.133         |         |
| > LOGOUI     | Secondary DNS       | 202.96.128.68          |         |
|              |                     | Terrine: 1100          |         |

#### Network - DHCP Setting

Select DHCP as network connection type if your access network supports DHCP.

|         | WAN Status                                      |                          |                |       |  |
|---------|-------------------------------------------------|--------------------------|----------------|-------|--|
| WORK    | Active IP Address                               | 192.168.3.34             |                |       |  |
|         | Current Subnet Mask                             | 255.255.0.0              |                |       |  |
|         | Current IP Gateway                              | 192.168.1.1              |                |       |  |
|         | MAC Address                                     | 00:01:05:06:0a:0d        |                |       |  |
|         | MAC Timestamp                                   | 2012-12-21               |                |       |  |
| ION KEY | WAN Settings<br>Obtain DNS Server Automatically | Enabled 💌                |                |       |  |
| TENANCE | Enable Vendor Identifier<br>Vendor Identifier   | Disabled -<br>Fanvil C66 |                |       |  |
|         | Static IP 🔘                                     | DHCP .                   |                | PPPoE |  |
| RITY    |                                                 |                          | Apply          |       |  |
| UT      |                                                 |                          |                |       |  |
|         | 802.1X Settings                                 |                          |                |       |  |
|         |                                                 |                          | raion: 1 1 0 0 |       |  |

#### SIP Settings

Select SIP settings from the main menu. The follow fields such as Server Address Server Port, Authentication User Authentication Password and SIP User are required. Then check Enable Registration and click Apply to register your phone to the SIP server.

| Fanvil       |                          |             |                             |      |
|--------------|--------------------------|-------------|-----------------------------|------|
|              | SIP STUN                 | DIAL PEER   |                             |      |
|              |                          |             |                             |      |
| BASIC        |                          |             |                             |      |
| - uncare     | SIP Line SIP 1           |             |                             |      |
| > NETWORK    | Basic Settings >>        |             |                             |      |
|              | Status                   | Registered  | Domain Realm                |      |
| > VOIP       | Server Address           | 192.168.1.2 | Proxy Server Address        |      |
|              | Server Port              | 5060        | Proxy Server Port           |      |
| > PHONE      | Authentication User      | 2111        | Proxy User                  |      |
|              | Authentication Password  | ••••        | Proxy Password              |      |
| FUNCTION KEY | SIP User                 | 2111        | Backup Proxy Server Address |      |
|              | Display Name             | 2111        | Backup Proxy Server Port    | 5060 |
| MAINTENANCE  | Enable Registration      | V           | Server Name                 |      |
| > SECURITY   | Codecs Settings >>       |             |                             |      |
|              | Advanced SIP Settings >> |             |                             |      |
| → LOGOUT     |                          |             | Apply                       |      |
|              |                          |             | Varaine: 1 1 0 0            |      |

Server Address Server Port Authentication User Authentication Password SIP user

SIP server address SIP server port number Username for logging into the SIP server Password for logging into the SIP server SIP phone number

## 9 Make a Phone Call

#### IP Address:

1.Lift the handset or press the speaker button or headset button to enter the dialer interface. 2. Dial IP address.

For example: Input #192.168.0.1# in the dialer interface, will call the device whose IP address is 192.168.0.1.

#### SIP Number:

Note: You have to register with SIP server to use SIP number.

1.Lift the handset or press the speaker button or headset button to enter the dialer interface. 2.Dial SIP number.

For example: Input 1866

3.Press "#" button or wait until the timer expires.

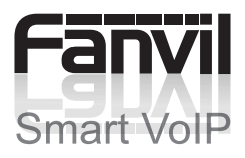